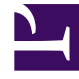

## **GENESYS**<sup>®</sup>

This PDF is generated from authoritative online content, and is provided for convenience only. This PDF cannot be used for legal purposes. For authoritative understanding of what is and is not supported, always use the online content. To copy code samples, always use the online content.

## Workforce Management Web for Supervisors Help

Set Values Dialog

5/6/2025

## Set Values Dialog

Use the **Set Values** dialog box to adjust the maximum number or percentage of agents who can have time off at any one time during a specified period.

• Use this feature to adjust the maximum for periods, such as holiday seasons, when you might want to have a different maximum value than during the rest of the year.

To use the **Set Values** dialog box:

- 1. Select the **Calendar** tab.
- 2. Select Time-Off Limits from the Views menu.
- 3. Select a site, multi-site activity, team, or activity in the Objects tree. You cannot select a business unit or an individual agent.
- 4. Select **Set Values** from the **Actions** menu, to display the **Set Values** dialog box.
- 5. Enter a start date and end date for the period.
- 6. Enter a value for one or both of the following fields:
  - **Max Agent**—The maximum number of agents who can have time off during the specified period. You must enter a positive whole number.
  - Max %—The maximum percentage of agents.
    - **No Time-Off Limits**—Leave the text box blank.
    - No Time Off Allowed—Enter 0.
    - **Some Time Off Allowed**—Enter the number or percentage of agents who are allowed to be on time off.
- 7. Click OK, or click Cancel to discard your changes.

The **Set Values** dialog box closes, and the new values appear on the Time-Off Limits table.